## Efecto Metal

Comenzamos en un documento con fondo Negro

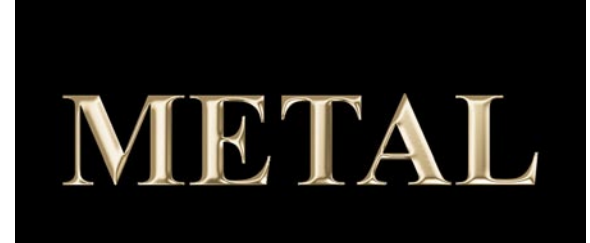

1-Determinar Selección (herramienta texto de selección)

2-Crear Capa

3-Edición / Rellenar / Usar: Gris 50%

4-Selección / Guardar Selección / OK

5-Ir a canales / Alfa 1

6-Desenfocar / Desenfoque Gaussiano / 7

- 7-Quitar Selección
- 8-En canales ir a RGB

6-Interpretar / Efectos de Iluminación / Canal de Textura: Alfa 1

7-Imagen / Ajustar / Curvas / en RGB -Ver Figura 1

8-Imagen / Ajustar / Curvas / en Canal de color Rojo y Verde -Ver Figura 2

## Estilos de Capas

-Los estilos no permiten agregar una variedad de efectos como sombra paralela, resplandor exterior e interior, relieve, etc., casi en forma automática.

-Estos se encuentra en la ventana de capas en la parte inferior es el primer botón

-El objeto a realizarle el efecto tiene que estar en una capa

-Los estilos se pueden copiar de una capa a otra, botón derecho en capa con estilo, copiar estilo, luego botón de derecho en otra capa, pegar estilo

-También tenemos la ventana estilos, donde encontramos efecto predefinidos, en la flecha de la parte superior de esta ventana podemos encontrar más estilos

-Los estilos también se pueden aplicar a capas de formas y estas luego se pueden seguir modelando

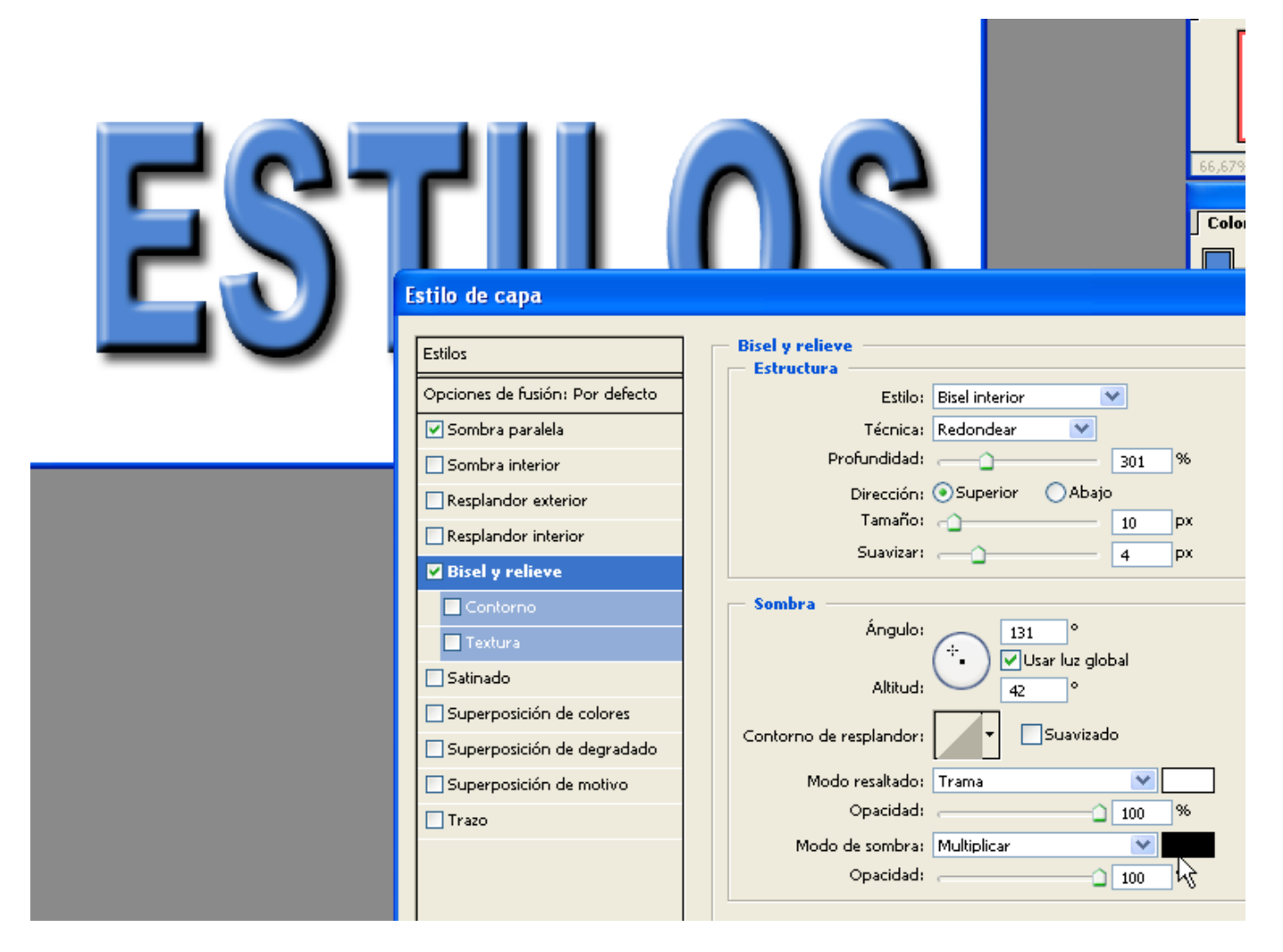

Podemos realizar los prácticos, 1, 2, 3, 10, 18, 26, de la carpeta Photoshop

**Acciones:** Cuando tenemos alguna tarea que realizamos repetidamente como cambiar la resolución o el tamaño de varios archivos, o algún efecto, lo podemos grabar en una Acción, esta luego cuando se ejecute realizara los pasos automáticamente.

- 1-Podemos crear un grupo con nuestras acciones
- 2-Iniciamos una nueva acción
- 3-Realizamos los pasos a grabar (tratando de no cometer errores)
- 4-Detenemos la grabación

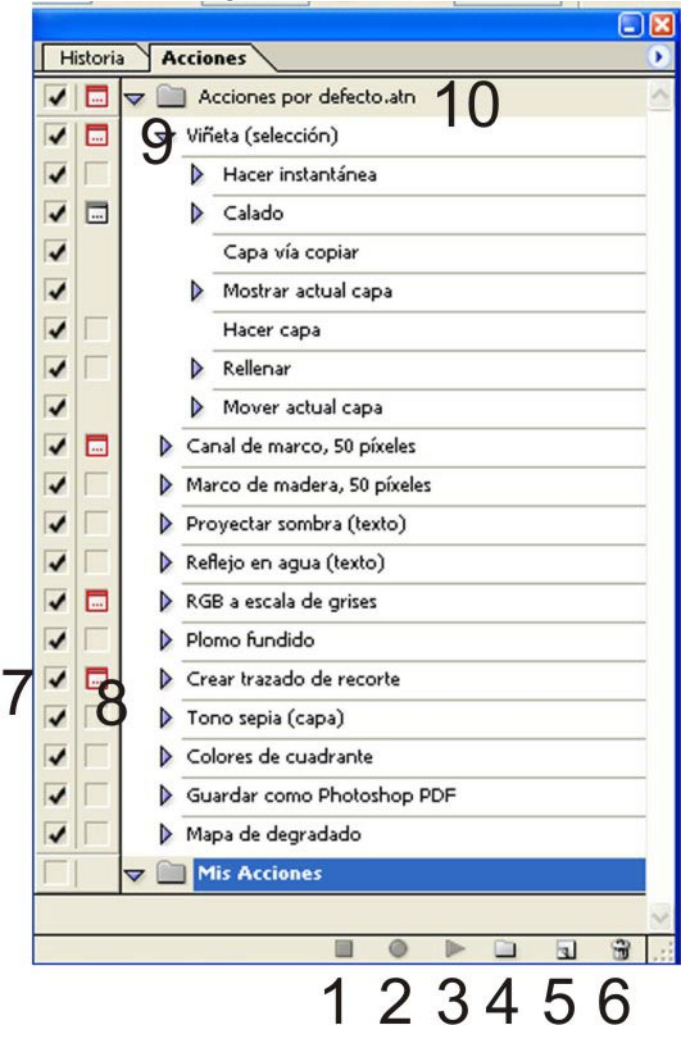

- 1- Detiene una acción
- 2- Reinicia una grabación
- 3- Ejecuta una acción
- 4- Crea un grupo de acciones
- 5- Crea una nueva acción
- 6- Elimina una acción, grupo o paso de una acción
- 7- Descarta un paso de acción
- 8- Detiene la acción en ese paso para modificar al algún parámetro
- 9- Expandir acción para ver los pasos
- 10- Grupo de acciones